## How do I sign a DocuSign document?

When someone sends you a DocuSign document for your electronic signature, you first receive an email from DocuSign sent on behalf of the sender.

1. Review the DocuSign email: Open the email and review the message from the sender. Click **REVIEW DOCUMENT** to begin the signing process.

| Alex Designs | sent you a document to rev | iew and sign. |
|--------------|----------------------------|---------------|
|              | REVIEW DOCUMENT            |               |
|              |                            |               |

3.

2. Agree to sign electronically: Review the consumer disclosure, and select the checkbox I agree to use Electronic Records and Signatures. Click CONTINUE to begin the signing process.

| Please Review & Act on These Documents                                              |            |
|-------------------------------------------------------------------------------------|------------|
| Deana F                                                                             |            |
|                                                                                     |            |
| Please read the Electronic Record and Signature Disclosure.                         | CONTINUE   |
| <b>Important!</b> To view and sign the documents, you must agree to conduct busines | ss.        |
| electronically. Note: To view additional options, click OTHER ACTIONS. For          | more       |
| information of other actions available, please review our Signing Documentation     | <u>l</u> . |
| Start the signing process: Click the START tag on the left to begin the signing p   | rocess.    |
| You are taken to the first tag requiring your action.                               |            |
| Signature: x                                                                        |            |
| Click th                                                                            | e SIGN     |
| tag.                                                                                |            |

You are asked to Adopt Your Signature.

| Full Name                                                                                                    | Initials                                                                                                    |
|----------------------------------------------------------------------------------------------------|----------------------------------------------------------------------------------------------------|
| Michael P                                                                                                    | MP                                                                                                    |
| Preview<br>DocuSigned by:<br>Michael P                                                                                                    | MP Change Style                                                                                                    |
| By clicking Adopt and Sign, I agree that the signature and initial<br>purposes when I (or my agent) use them on documents, includir<br>prinitial | s will be the electronic representation of my signature and initials for all<br>Ig legally binding contracts - just the same as a pen-and-paper signature |

- 4. Verify your name: Verify that your name and initials are correct. If not, change them as needed.
- 5. Adopt a signature
- 6. Click **ADOPT AND SIGN** to adopt and save your signature information and return to the document.
- 7. Confirm signing: When you finish clicking all signature tags in the document, confirm signing by clicking **FINISH.** A message appears stating that you have completed your document. You can now download a PDF copy or print a copy of the document. The sender receives an email with the signed document attached, and the signed document appears in their DocuSign account.
- 8. Sign up for a DocuSign account: <u>Sign up for a DocuSign account</u> and save the document in your own account.